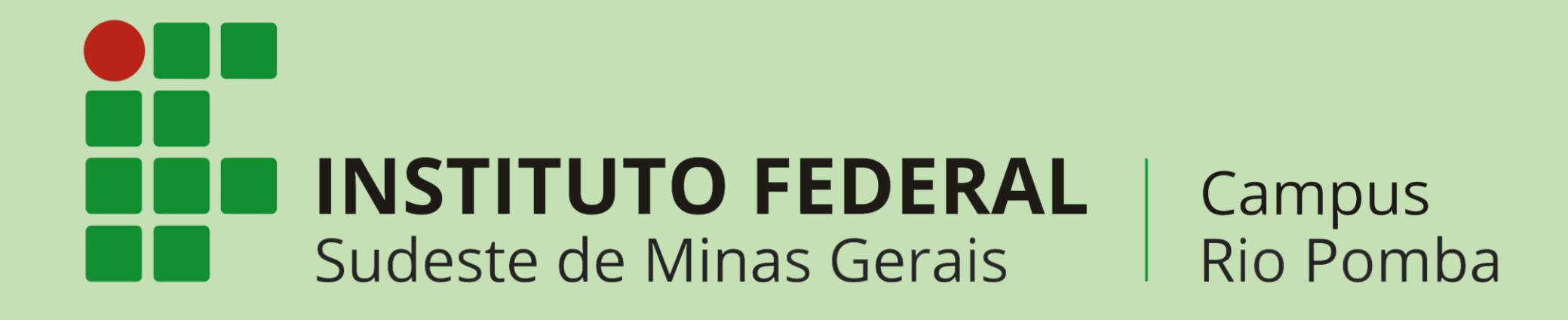

# MATRÍCULAS

### **BUSCA PELO SITE:**

https://www.ifsudestemg.edu.br/hotsites/processo-seletivo-2022-1/

### Tela 1 : Matrículas

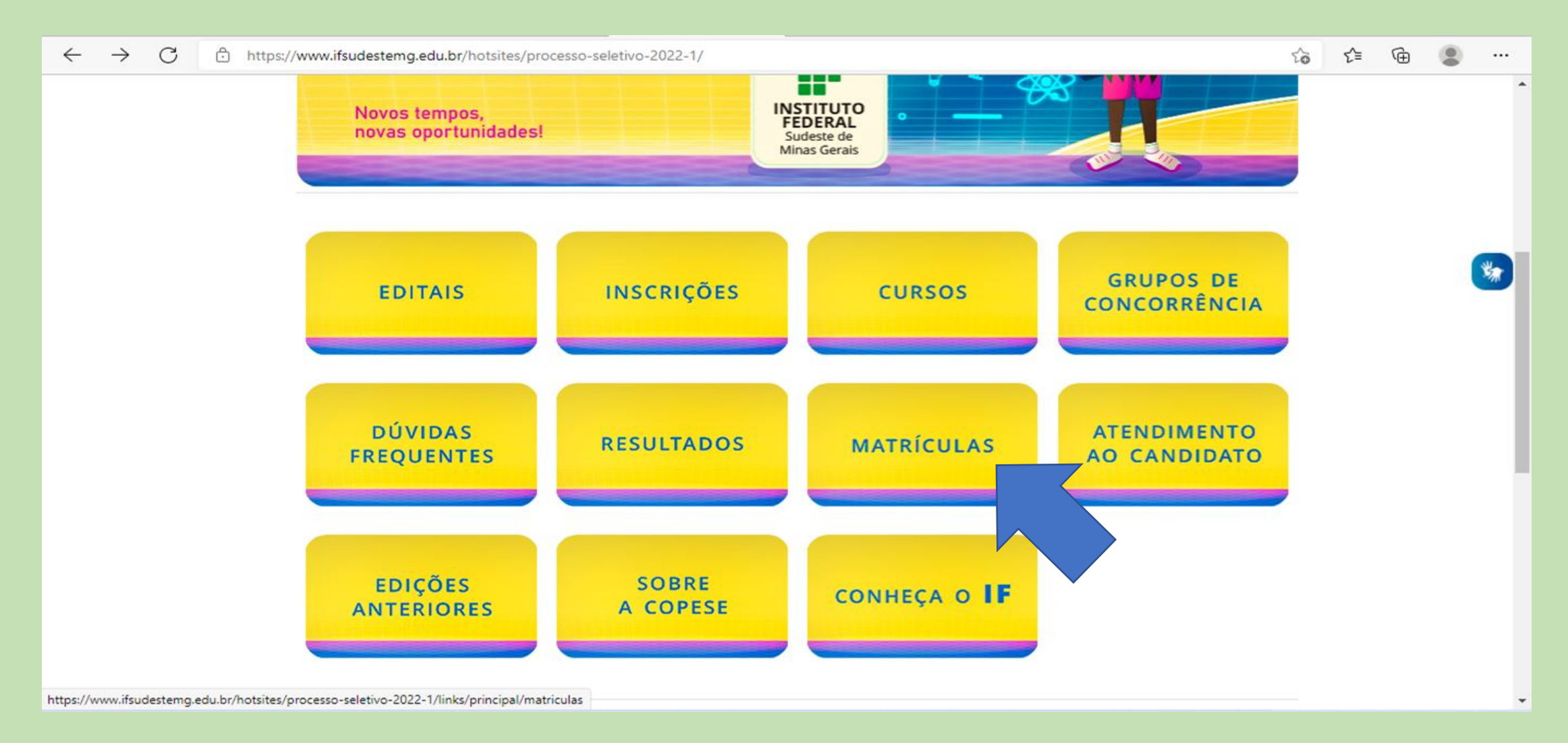

Clique em: "MATRÍCULAS"

### Tela 2: Sistemas para realizar matrícula (cada um em sua modalidade)

| $\leftarrow$ $\rightarrow$ $C$ $\textcircled{e}$ https://www.ifsudestemg.edu | .br/matriculas                                                                                                   | τõ | £`≡ | Ē |      |
|------------------------------------------------------------------------------|----------------------------------------------------------------------------------------------------|----|-----|---|------|
|                                                                              | Técnicos Integrados ao Ensino Médio                                                                              |    |     |   | 1    |
|                                                                              | Edital e Cronograma                                                                                              |    |     |   |      |
|                                                                              | 1ª Chamada: classificados - convocações e resultados                                                             |    |     |   | - 1  |
|                                                                              | 2ª Chamada: excedentes - convocações e resultados                                                                |    |     |   | - 1  |
| NOSSAS UNIDADES                                                              | Lista de Espera - convocações e resultados                                                                       |    |     |   | - 1  |
|                                                                              | Local para manifestação de interesse na Lista de Espera                                                          |    |     |   | ¥-   |
| Visão Geral                                                                  | Visão Geral Modelos de formulários para a matrícula                                                              |    |     |   | -777 |
| Reitoria                                                                     | Contatos em caso de dúvidas                                                                                      |    |     |   |      |
| Barbacena                                                                    | ATENCÃO: Para realizar matrícula pão utiliza colular tablet ou d                                                 |    |     |   |      |
| Juiz de Fora                                                                 | funciona corretamente! O Instituto Federal Sudeste de Minas Gerais nat, se responsabiliza por problemas nas      |    |     |   |      |
| Manhuaçu                                                                     | matrículas feitas por celular ou tablet.                                                                         |    |     |   |      |
| Muriaé                                                                       | Todas as informações preenchidas no Sistema de Matrícula devem ser conferidas antes de encaminhar a solicitação. |    |     |   |      |
| Rio Pomba                                                                    | Essas informações serão utilizadas durante todo o período acadêmico.                                             |    |     |   |      |
| Santos Dumont                                                                |                                                                                                    |    |     |   |      |
| São João del-Rei                                                             |                                                                                                    |    |     |   |      |
| Bom Sucesso                                                                  | Técnico PROEJA                                                                                                   |    |     |   |      |
| Cataguases                                                                   |                                                                                                    |    |     |   |      |
| Ubá                                                                          | Edital e Cronograma                                                                                              |    |     |   |      |
|                                                                              | 1ª Chamada: classificados - convocações e resultados                                                             |    |     |   |      |
|                                                                              | 2ª Chamada: excedentes - convocações e resultados                                                                |    |     |   |      |

Clique em: "Sistema para realizar matrícula e interpor recurso"

#### Tela 3: Efetuar Matrícula (canto esquerdo da tela)

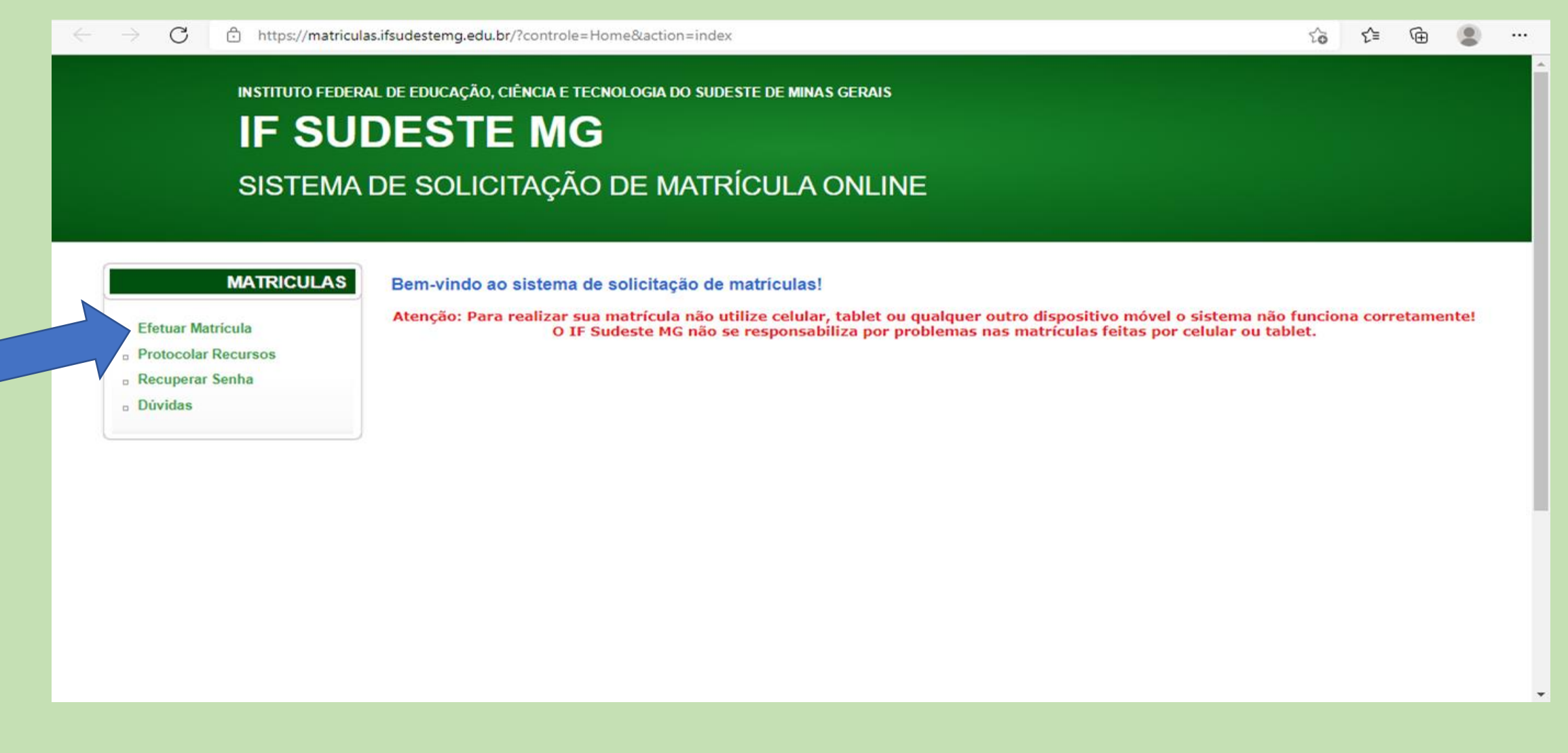

Clique em: "Efetuar matrícula"

### Tela 4: Digitar CPF e senha

| $\leftarrow$ $\rightarrow$ $m{G}$ $igodoldsymbol{igodoldsymbol{eta}}$ https://sistemas | teste.ifsudestemg.edu.br/sismatriculas/index.php?controle=Login&action=index                                                                                                    | τõ                   | £≦        | Ē        | ۲  |   |
|----------------------------------------------------------------------------------------|----------------------------------------------------------------------------------------------------|----------------------|-----------|----------|----|---|
| INSTITUTO FEDERA<br>IF SU<br>SISTEMA                                                   | al de educação, ciência e tecnologia do sudeste de minas gerais<br>DESTE MG<br>DE SOLICITAÇÃO DE MATRÍCULA ONLINE                                                                                                    |                      |           |          |    |   |
| MATRICULAS<br>• Efetuar Matricula<br>• Sair                                            | Acesso         Se você fez Processo Seletivo do IF Sudeste MG: utilize o mesmo LOGIN e SENHA criados na Inscrição do Processo Seletivo.         Se você fez SISU: utilize o LOGIN e SENHA enviados para seu e-mail utilizado no cadastro do Sistema do SISU.         Candidatos do SISU, caso não tenha recebido a senha para realizar sua matrícula. Vá em RECUPERAR SENHA e insira o seu CPF e SISU para receber a nova senha.         CPF:         Senha:       (8 a 10 caracteres)         Login | e o e-mail cadastrac | łos na ir | nscrição | do |   |
| Clique em: "Login"                                                                     |                                                                                                    |                      |           |          |    | ÷ |

# Tela 5: Escolher a modalidade – Lembramos que devem aparecer todas (Técnicos Integrados, Técnicos Concomitantes e Subsequentes, Graduação e Pós-graduação)

| $\leftrightarrow$ $ ightarrow$ $ ightarrow$ https://sistem | masteste.ifsudestemg.edu.br/sismatriculas/index.php?controle=Matricula&action=aprovacoes                                                                    | 0 to to 🕲 |
|------------------------------------------------------------|----------------------------------------------------------------------------------------------------|-----------|
| IF SU                                                      | Deral de educação, ciência e tecnologia do sudeste de minas gerais<br>JDESTE MG<br>A DE SOLICITAÇÃO DE MATRÍCULA ONLINE                                     |           |
| MATRICULAS<br>- Efetuar Matricula<br>- Sair                | Modalidades disponíveis para solicitação de Matrícula<br>Escolha a modalidade em que você deseja solicitar matrícula:<br>O Técnico Integrado<br>O Graduação |           |
|                                                            | Prosseguir                                                                                                    |           |

#### Tela 6: Confira os dados de inscrição

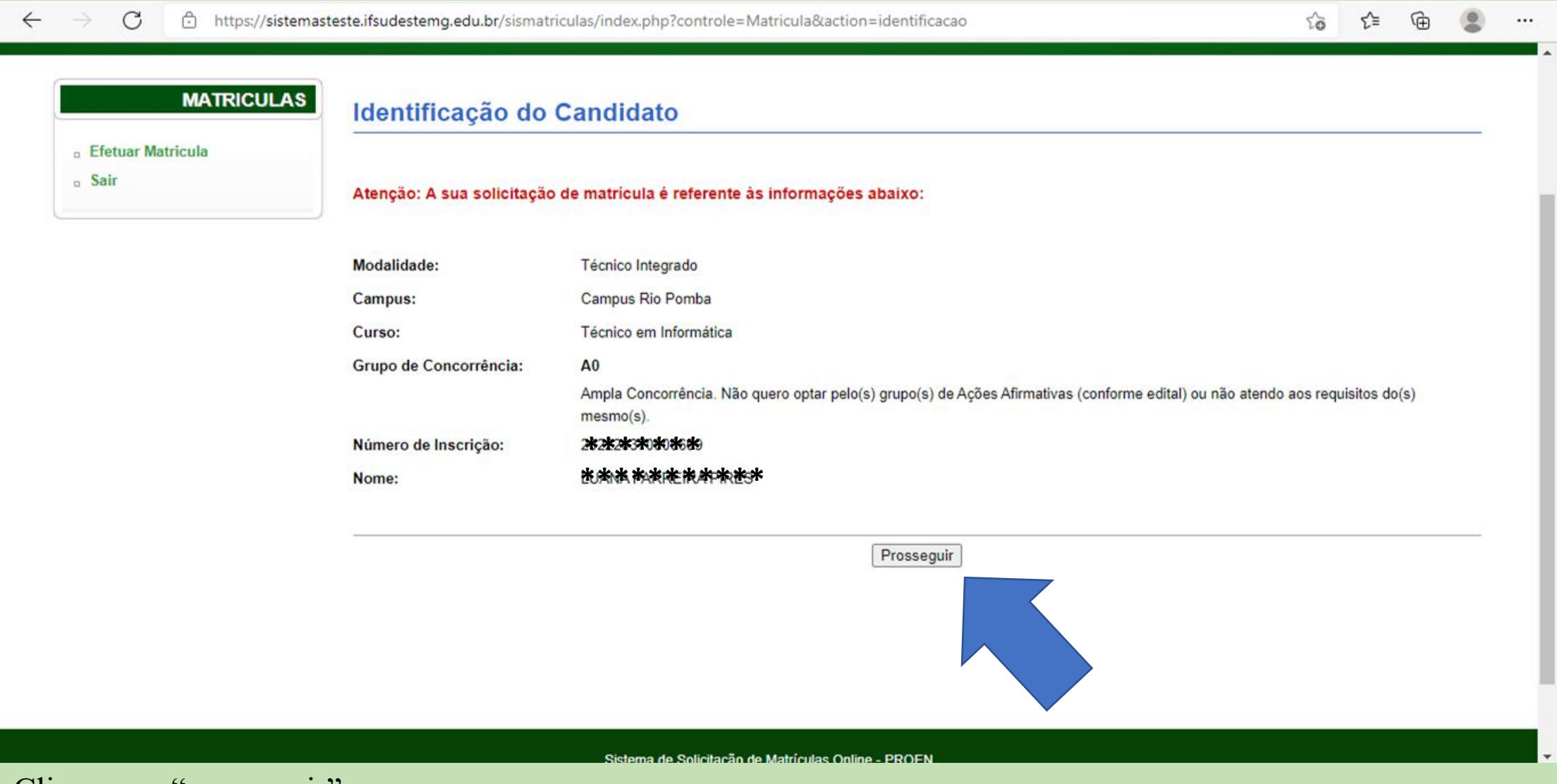

# Tela 7: Preencher todos os dados pessoais com muita atenção – Reforçamos que o e-mail deve ser inserido com letra maiúscula

|                 | Dud03 1 0330013             |                                     |                                                                                  |
|-----------------|-----------------------------|-------------------------------------|----------------------------------------------------------------------------------|
| etuar Matricula |                             |                                     |                                                                                  |
| ir              | Preencha, confira e confirm | ne as informações de dados pessoais | com muita atenção, pois serão utilizadas para contato com a instituição a        |
|                 | confirmação da matrícula.   |                                     |                                                                                  |
|                 |                             |                                     | •                                                                                |
|                 | CPF:                        | ₩₩₩₩₩₩                              | *                                                                                |
|                 | Nome Completo:              | <b>米咪咪</b> ⊀ <del>₮₮₮</del> ₩₩₩     | *                                                                                |
|                 | Nome Oficial:               |                                     | Preenchido somente por candidatos que tiveram o nome social deferido.            |
|                 | Data de Nascimento:         |                                     | *                                                                                |
|                 | Sexo:                       | ○ Masculino ○ Feminino *            |                                                                                  |
|                 | E-Mail:                     |                                     | * Preencha com atenção, utilizado para contato durante o Ensino Remoto Emergenci |
|                 | Nome Mãe:                   |                                     | *                                                                                |
|                 | Nome Pai:                   |                                     |                                                                                  |
|                 | Estado Civil:               | Selecione                           | ✓ *                                                                              |
|                 | Cor:                        | Selecione                           | ✓ *                                                                              |
|                 | País de Nascimento          | Selecione                           | ✓ *                                                                              |
|                 |                             |                                     |                                                                                  |
|                 | RG Número:                  |                                     | *                                                                                |
|                 |                             |                                     |                                                                                  |

| $\leftrightarrow$ $\rightarrow$ $C$ $ m  m $ https://sistemasteste.ifsudestemg.ed$ | u.br/sismatriculas/index.php?controle=DadosPessoais&action=DadosPessoais                                | to t= 🕀 😩 …                                                    |
|------------------------------------------------------------------------------------|----------------------------------------------------------------------------------------------------|----------------------------------------------------------------|
| RG Número:<br>RG Órgão Emiss                                                       | or: *                                                                                                   |                                                                |
| Estado do Órgao                                                                    | Emissor: Selecione   *                                                                                  |                                                                |
| Número do Título                                                                   | do RG:                                                                                                  |                                                                |
| Zona Eleitoral:                                                                    |                                                                                                    |                                                                |
| Seção Eleitoral:<br>UF Domicilio Ele                                               | toral: Selecione                                                                                        |                                                                |
| Logradouro:                                                                        | *                                                                                                    |                                                                |
| Número:<br>Complemento:                                                            | *                                                                                                    |                                                                |
| Bairro:                                                                            | *                                                                                                    |                                                                |
| CEP:<br>Estado:                                                                    | ×<br>Selecione ✓ *                                                                                      |                                                                |
| Cidade:                                                                            | Selecione o Estado Primeiro                                                                             |                                                                |
| Telefone:                                                                          | Preencha com atenção, utilizado para contato durar                                                      | nte o Ensino Remoto Emergencial.                               |
| Celular:                                                                           | Preencha com atenção, utilizado para contato durar                                                      | nte o Ensino Remoto Emergencial.                               |
| Renda Familiar:<br>Membros da Fan                                                  | Selecione       Soma das rendas mensais d         ilia:       Quantidade de pessoas que moram com você, | los membros da sua família, incluindo você.<br>incluindo você. |

Tela 8: Próxima página será para anexar os documentos pessoais digitalizados – Lembrar do formato exigido (PDF, JPG, JPEG, TIF, TIFF ou PNG, com o tamanho máximo de 15 MB) – Atentar ao que se pede! – A aba que não diz respeito ao candidato, deixar sem anexo!

| ← | $\rightarrow$ | С | Ô | https://sistemastes | ste.ifsudestemg.edu.br/sismatriculas/index.php?controle=MatriculaDocumentos&                | action=DocumentosCadastrais                    | ٢ò      | €≣      | œ | ۲ |     |
|---|---------------|---|---|---------------------|---------------------------------------------------------------------------------------------|------------------------------------------------|---------|---------|---|---|-----|
|   |               |   |   |                     | Obrigatório para todos:                                                                     |                                                |         |         |   |   |     |
|   |               |   |   |                     | Cadastro de Pessoa Física (CPF) ou protocolo provisório:                                    | Escolher Arquivo Nenhum arquivo escolhidoDocum | ento er | iviado! |   |   |     |
|   |               |   |   |                     | Foto 3x4 (recente):                                                                         | Escolher Arquivo Nenhum arquivo escolhidoDocum | ento er | viado!  |   |   |     |
|   |               |   |   |                     | Declaração de ciência da utilização de imagem e voz:                                        | Escolher Arquivo Nenhum arquivo escolhidoDocum | ento er | viado!  |   |   | - 1 |
|   |               |   |   |                     | Documento de identidade oficial com foto (frente):                                          | Escolher Arquivo Nenhum arquivo escolhidoDocum | ento er | viado!  |   |   | - 1 |
|   |               |   |   |                     | Documento de identidade oficial com foto (verso):                                           | Escolher Arquivo Nenhum arquivo escolhidoDocum | ento er | viado!  |   |   | - 1 |
|   |               |   |   |                     | Obrigatório para maiores de 18 anos:<br>Declaração de estar em dia com a justiça eleitoral: | Escolher Arquivo Nenhum arquivo escolhido      |         |         |   |   |     |
|   |               |   |   |                     | Obrigatórios para menores de 18 anos:                                                       |                                                |         |         |   |   |     |
|   |               |   |   |                     | CPF do responsável:                                                                         | Escolher Arquivo Nenhum arquivo escolhido      |         |         |   |   |     |
|   |               |   |   |                     | Documento de identificação oficial com foto do responsável (frente):                        | Escolher Arquivo Nenhum arquivo escolhido      |         |         |   |   |     |
|   |               |   |   |                     | Documento de identificação oficial com foto do responsável (verso):                         | Escolher Arquivo Nenhum arquivo escolhido      |         |         |   |   |     |
|   |               |   |   |                     |                                                                                             |                                                |         |         |   |   |     |

| ÷   | $\rightarrow$ | C  | Ô    | https://sistemasteste.ifsudestemg.edu.br/sismatriculas/index.php?controle=MatriculaDocumentos&action=DocumentosCadastrais |                                                                                        |                                           |  |  |  | ۲ |   |
|-----|---------------|----|------|----------------------------------------------------------------------------------------------------|----------------------------------------------------------------------------------------|-------------------------------------------|--|--|--|---|---|
|     |               |    |      |                                                                                                    |                                                                                        |                                           |  |  |  |   | ^ |
|     |               |    |      |                                                                                                    | Obrigatório para homens de 18 até 45 anos:                                             |                                           |  |  |  |   |   |
|     |               |    |      |                                                                                                    | Declaração de estar em dia com serviço militar:                                        | Escolher Arquivo Nenhum arquivo escolhido |  |  |  |   |   |
|     |               |    |      |                                                                                                    | Obrigatório para o candidato ou responsável legal que se fizer representar por alguém: |                                           |  |  |  |   |   |
|     |               |    |      |                                                                                                    | Procuração:                                                                            | Escolher Arquivo Nenhum arquivo escolhido |  |  |  |   |   |
|     |               |    |      |                                                                                                    | Documento de identificação oficial com foto do representante (frente)                  | Escolher Arquivo Nenhum arquivo escolhido |  |  |  |   |   |
|     |               |    |      |                                                                                                    | Documento de identificação oficial com foto do representante (verso)                   | Escolher Arquivo Nenhum arquivo escolhido |  |  |  |   |   |
|     |               |    |      |                                                                                                    | Obrigatório para os candidatos que enviaram documento com                              | as notas na inscrição:                    |  |  |  |   |   |
|     |               |    |      |                                                                                                    | Documento comprobatório das notas anexado na inscrição (frente):                       | Escolher Arquivo Nenhum arquivo escolhido |  |  |  |   |   |
|     |               |    |      |                                                                                                    | Documento comprobatório das notas anexado na inscrição (verso):                        | Escolher Arquivo Nenhum arquivo escolhido |  |  |  |   |   |
|     |               |    |      |                                                                                                    | P                                                                                      | rosseguir                                 |  |  |  |   |   |
|     |               |    |      |                                                                                                    |                                                                                        |                                           |  |  |  |   |   |
|     |               |    |      |                                                                                                    |                                                                                        |                                           |  |  |  |   |   |
| Cli | que           | em | : "p | rosseguir                                                                                                    | ,,,                                                                                    |                                           |  |  |  |   |   |

# Tela 9: Nessa página será anexado somente o documento de escolaridade mínima exigido para a modalidade concorrida (deve ser o histórico escolar) – Atentar em anexar o documento no local exato!

| $\leftarrow$ | $\rightarrow$ G | 🕆 https://sistem | asteste.ifsudestemg.edu.br/sismatriculas/index.php?controle=MatriculaDocumentos8                                                                                                    | &action = Documentos Escolaridade                | τõ | ≨≡ | Ē |  |   |
|--------------|-----------------|------------------|----------------------------------------------------------------------------------------------------|--------------------------------------------------|----|----|---|--|---|
|              |                 | MATRICULAS       | Documentos de Escolaridade                                                                                                    |                                                  |    |    |   |  | • |
|              | - Sair          |                  | Anexe os documentos com atenção, eles serão conferidos pelo IF Sudes<br>Utilize apenas arquivos nos formatos: PDF, JPG, JPEG, TIF, TIFF ou PNG<br>Os documentos só serão salvos após seguir todas as etapas. | ste MG.<br>, com o tamanho máximo de 15 MB.      |    |    |   |  |   |
|              |                 |                  | Para os Cursos Técnicos Integrados:                                                                                                    |                                                  |    |    |   |  | l |
|              |                 |                  | Histórico Escolar do ensino fundamental, ou do ENCCEJA,ou certificação do<br>ENCCEJA ou declaração provisória de conclusão do ensino fundamental<br>(frente):                                                | Escolher Arquivo Nenhum arquivo escolhido        |    |    |   |  | Ì |
|              |                 |                  | Histórico Escolar do ensino fundamental, ou do ENCCEJA,ou certificação do<br>ENCCEJA ou declaração provisória de conclusão do ensino fundamental<br>(verso):                                                 | Escolher Arquivo Nenhum arquivo escolhido        |    |    |   |  |   |
|              |                 |                  | Para os Cursos Técnicos Concomitantes ao 2º ou ao 3º ano do e                                                                                                    | ensino médio ou Subsequentes:                    |    |    |   |  |   |
|              |                 |                  | Histórico escolar de conclusão do ensino médio ou certificação do ENEM ou<br>ENCCEJA ou declaração de estar cursando no mínimo o 2º ano do ensino méd<br>(frente):                                           | lio<br>Escolher Arquivo Nenhum arquivo escolhido |    |    |   |  |   |
|              |                 |                  | Histórico escolar de conclusão do ensino médio ou certificação do ENEM ou<br>ENCCEJA ou declaração de estar cursando no mínimo o 2º ano do ensino méd<br>(verso):                                            | lio<br>Escolher Arquivo Nenhum arquivo escolhido |    |    |   |  | • |

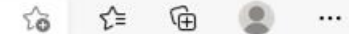

.

#### Para os Cursos de Graduação:

Histórico Escolar de conclusão do ensino médio, ou certificação do ENEM ou ENCCEJA, ou declaração provisória de conclusão do ensino médio: (frente)

Escolher Arquivo Nenhum arquivo escolhido

Histórico Escolar de conclusão do ensino médio, ou certificação do ENEM ou ENCCEJA, ou declaração provisória de conclusão do ensino médio: (verso)

Escolher Arquivo Nenhum arquivo escolhido

#### Para os Cursos de Pós-graduação Stricto Sensu:

| Requerimento de matrícula (RA056) constando a assinatura digital do candidato e do orientador: | Escolher Arquivo Nenhum arquivo escolhido |
|------------------------------------------------------------------------------------------------|-------------------------------------------|
| Termo de compromisso (RA015) constando a assinatura digital do candidato:                      | Escolher Arquivo Nenhum arquivo escolhido |
| Diploma de graduação (frente) ou, em caráter provisório, declaração de                         |                                           |
| conclusão do curso ou declaração com previsão de colação de grau:                              | Escolher Arquivo Nenhum arquivo escolhido |
| Diploma de graduação (verso) ou, em caráter provisório, declaração de                          |                                           |
| conclusão do curso ou declaração com previsão de colação de grau:                              | Escolher Arquivo Nenhum arquivo escolhido |
|                                                                                                |                                           |
| Para os Cursos de Pós-graduação Lato Sensu:                                                    |                                           |
| Diploma de graduação (frente) ou, em caráter provisório, declaração de                         |                                           |
| conclusão do curso ou declaração com previsão de colação de grau:                              | Escolher Arquivo Nenhum arquivo escolhido |
| Diploma de graduação (verso) ou em caráter provisário, declaração de                           |                                           |

Diploma de graduação (verso) ou, em caráter provisório, declaração de conclusão do curso ou declaração com previsão de colação de grau:

Escolher Arquivo Nenhum arquivo escolhido

### Tela 10: Você deverá anexar os documentos que provam o grupo de concorrência que se inscreveu – Os candidatos da Ampla Concorrência, não anexam nada!

| $\leftarrow$ | $\rightarrow$ | C | 🕆 https:// <b>sistema</b> | steste.ifsudestemg.edu.br/sismatriculas/index.php?controle=MatriculaDocumentos                                                                                                    | &action=DocumentosGrupo                                                                         | 2 <b>0</b> | £≡       | Ē      | ۲   |  |
|--------------|---------------|---|---------------------------|----------------------------------------------------------------------------------------------------|-------------------------------------------------------------------------------------------------|------------|----------|--------|-----|--|
|              |               |   |                           | Para os grupos de escola pública (L1, L2, L5, L6, L9, L10, L13 e<br>Declaração de ter cursado INTEGRALMENTE o ensino anterior em escola<br>pública, conforme edital, ou Histórico Escolar que comprove essa condição<br>(frente):<br>Declaração de ter cursado INTEGRALMENTE o ensino anterior em escola<br>pública, conforme edital, ou Histórico Escolar que comprove essa condição<br>(verso): | L14):<br>Escolher Arquivo Nenhum arquivo escolhido<br>Escolher Arquivo Nenhum arquivo escolhido |            |          |        |     |  |
|              |               |   |                           | Para os grupos de pessoas com deficiência (L9, L10, L13, L14, l<br>e lato sensu (B, 1B e 2B, 2.1.B, 2.2.B e 2.3.B):<br>Laudo médico original e atualizado:                                                                                                    | PCD e V4989) e se candidato PCD da Pós-gr<br>Escolher Arquivo Nenhum arquivo escolhido          | aduaçã     | io stric | cto se | nsu |  |
|              |               |   |                           | Para o grupo de filhos de pronafianos (V1728 e V4505):<br>Documento de Comprovação que pertence às famílias pronafianas:                                                                                                    | Escolher Arquivo Nenhum arquivo escolhido                                                       |            |          |        |     |  |
|              |               |   |                           | Para os candidatos da Pós-graduação lato sensu do grupo de s<br>Declaração que comprove ser servidor permanente do quadro do IFSudesteM                                                                                                    | G: Escolher Arquivo Nenhum arquivo escolhido                                                    | este MC    | G (C):   |        |     |  |

Tela 11: Responder ao questionário socioeconômico de acordo com sua realidade – Clique em "prosseguir" após cada resposta

- Aba de confirmação;
- Clique na aba de "declaração";
- Leia o Termo de Consentimento e clique na aba "eu concordo";
- Leia as orientações;
- Clique em "confirmar solicitação de matrícula".

| ÷ | $\rightarrow$ C                              | f https://sistemast | este.ifsudestemg.edu.br/sismatriculas/index.php?controle=Matricula&action=frmConfirmacao                                                                                                    | to       | {⁄≣     | Ē      |    |   |
|---|----------------------------------------------|---------------------|----------------------------------------------------------------------------------------------------|----------|---------|--------|----|---|
|   | <ul> <li>Efetuar Ma</li> <li>Sair</li> </ul> | tricula             | Sua solicitação de matrícula será analisada pelas comissões responsáveis e poderá ser deferida ou indeferida de acordo c                                                                                          | om os    | docum   | entos  |    | ^ |
|   |                                              |                     | Os editais referentes a cada modalidade se encontram disponíveis no Portal Institucional contendo todos os documentos e<br>o grupo de inscrição. Acompanhe a homologação da solicitação para não perder sua vaga. | xigido   | s de ac | ordo c | om |   |
|   |                                              |                     | EU DECLARO que conheço e ACEITO as normas contidas nos editais de matrícula vigentes, referente a minha modalidade de ma                                                                                          | tricula. |         |        |    |   |
|   |                                              |                     | 🗆 EU CONCORDO com o Termo de Consentimento para Tratamento de Dados Pessoais, especificado no link abaixo.                                                                                                    |          |         |        |    |   |
|   |                                              |                     | OBS: Não será possível finalizar a sua inscrição sem antes CONCORDAR com este Termo de Consentimento                                                                                                    |          |         |        |    |   |
|   |                                              |                     | Termo de consentimento para tratamento de Dados Pessoais                                                                                                    |          |         |        |    |   |

#### Atenção:

- 1. Se a matrícula for em curso de graduação: Declaro NÃO estar matriculado em outro curso de nível superior em outra instituição pública de Ensino.
- Se a matrícula for nos grupos L1, L2, L5, L6, L9, L10, L13 ou L14: Declaro ter cursado todos os anos do ensino anterior em escola pública e comprovo tal condição por meio da documentação anexa.
- Se a matrícula for nos grupos L2, L6, L10 e L14 e se candidato PPI da Pós-graduação stricto sensu e lato sensu dos grupos B, 1B, 2B, 2.1.B, 2.2.B e 2.3.B: Declaro
  que sou preto, pardo ou indígena e anexei a documentação referente ao grupo e ESTOU CIENTE de que esta condição será comprovada por meio de comissão de
  heteroidentificação.
- 4. Se a matrícula for nos grupos L9, L10, L13, L14, PCD e V4989 e se candidato PcD da Pós-graduação stricto sensu e lato sensu dos grupos B, 1B, 2B, 2.1.B, 2.2.B e 2.3.B: Declaro que sou pessoa com deficiência e anexei a documentação referente ao grupo e ESTOU CIENTE de que esta condição será comprovada por meio de comissão instituída para esta finalidade.
- 5. Se a matrícula for nos grupos L1, L2, L9 e L10: Declaro que possuo renda familiar bruta mensal inferior a 1,5 salário mínimo per capita e comprovo tal condição por meio da documentação anexa.
- 6. Se a matrícula for no grupo V1728 e V4505: Declaro ser filho de família pronafiana e comprovo tal condição por meio da documentação anexa.
- As informações prestadas neste formulário são de minha inteira responsabilidade e ESTOU CIENTE de que declarações falsas acarretarão minha desclassificação do processo seletivo, sem prejuízo de outras sanções penais.

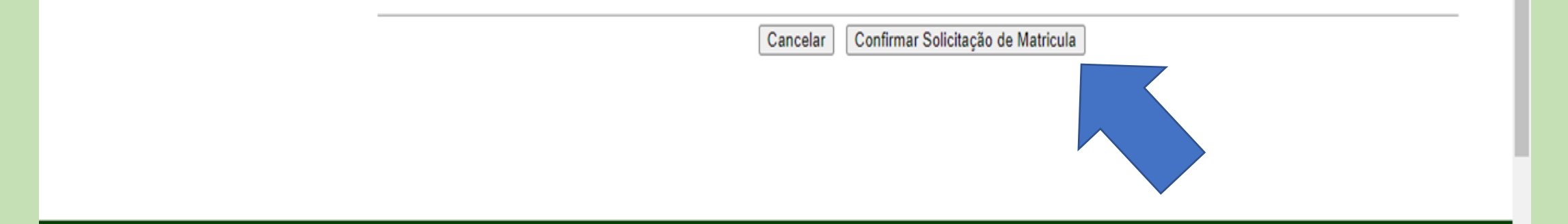

Clique em: "Confirmar Solicitação de Matrícula"